# COMO POSSO TER ACESSO E RESPONDER A INQUÉRITOS?

Pessoal > Serviços > Inquéritos

- Em Pessoal > Serviços > Inquéritos os utilizadores têm acesso aos seus inquéritos e conseguirão ver quais estão abertos para resposta.
- Caso o inquérito em curso tenha redirecção no Login, e seja bloqueante de navegação nos menus, o utilizador é automaticamente redireccionado para o inquérito.

| FLUD LETRAS<br>LISBOA      | Aluno Candidato Pessoal         |  |  |
|----------------------------|---------------------------------|--|--|
| Área Pessoal               | Pessoal > Serviços > Inquéritos |  |  |
| C <mark>omunicaç</mark> ão |                                 |  |  |
| Serviços                   | Inquéritos                      |  |  |
| Inquéritos                 |                                 |  |  |
| III Requisições            | Abertos                         |  |  |
|                            | Título                          |  |  |

Inquéritos Sessão -Teste

Abertos - Em resposta

Não existem inquéritos em resposta

Responder

Pessoal > Serviços > Inquéritos

- Ao clicar em "**Responder**" irão ter acesso a todas as perguntas das Unidades Curriculares e Docentes que pretendem avaliar.
- Aqui, para cada Unidade Curricular e Docente, mediante as configurações feitas no inquérito e nas suas "Opções Avançadas", o utilizador tem possibilidade de Responder, ou de selecionar as opções de Não Responder, neste caso "Não se verifica/Não tive aulas com este Docente".
- O botão de "Submeter" permite ao respondente enviar e concluir a totalidade do inquérito, após ter respondido a cada um dos sub- inquéritos, sendo também possível optar por "Não Responder" na totalidade, e caso essa opção tenha ficado configurada.

### Submeter

| 2.64.040.00                    |                                    | Respondido? |                                                                                        |
|--------------------------------|------------------------------------|-------------|----------------------------------------------------------------------------------------|
| <b>৬</b> Unidades Curriculares | 913570 - Tópicos em Comparatismo 3 | Não         | <u>Responder</u> <u>Não se verifica</u> (submissão de 05-02-2021 a 05-05-2021)         |
| <b>G</b> Unidades Curriculares | 913551 - Estudos Inter-Artes       | Não         | <u>Responder</u> <u>Não se verifica</u> (submissão de 05-02-2021 a 05-05-2021)         |
| <b>Unidades</b> Curriculares   | 912685 - Cultura Portuguesa        | Não         | Responder Não se verifica (submissão de 05-02-2021 a 05-05-2021)                       |
| •• 9 Docentes                  | ZOOM)                              | Não         | Responder<br>Não tive aulas com este Docente<br>(submissão de 05-02-2021 a 05-05-2021) |

Submeter

Não responder « Voltar «

65

Pessoal > Serviços > Inquéritos

 Após decidir responder ou não responder, consegue visualizar a sua decisão no menu de Inquéritos.

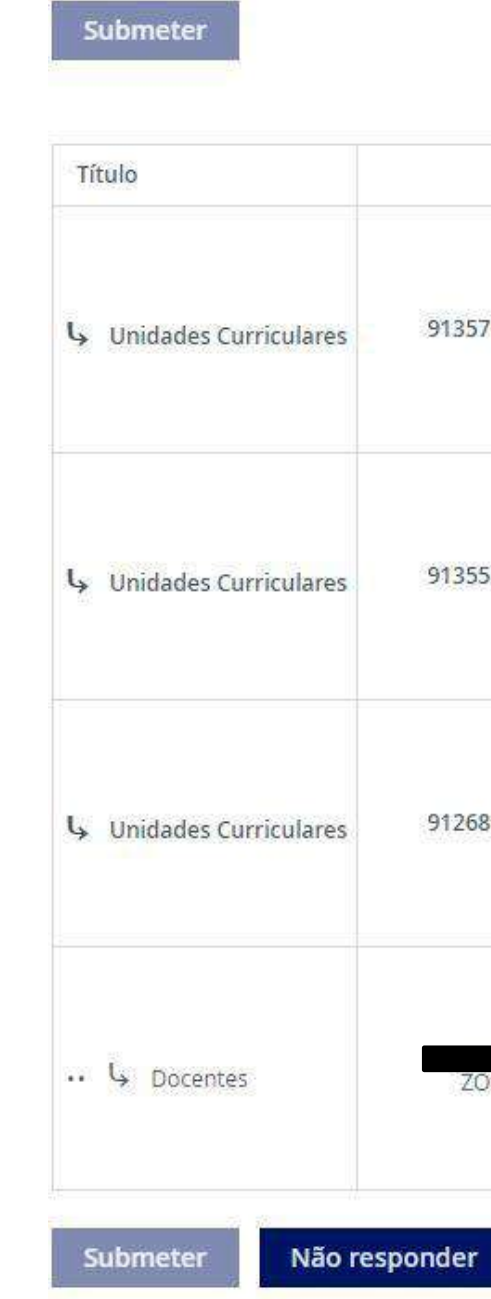

|                                    | Respondido?                                 |                                                                                                    |
|------------------------------------|---------------------------------------------|----------------------------------------------------------------------------------------------------|
| 913570 - Tópicos em Comparatismo 3 | <i>Optou p<mark>or n</mark>ão responder</i> | <u>Responder</u> <u>Não se verifica</u> (submissão de 05-02-2021 a 05-05-2021)                       |
| 913551 - Estudos Inter-Artes       | Sim                                         | <u>Responder</u><br><u>Não se verifica</u><br>(submissão de 05-02-2021 a 05-05-2021)                 |
| 912685 - Cultura Portuguesa        | Não                                         | <u>Responder</u> <u>Não se verifica</u> (submissão de 05-02-2021 a 05-05-2021)                       |
| ZOOM)                              | Não                                         | <u>Responder</u><br><u>Não tive aulas com este Docente</u><br>(submissão de 05-02-2021 a 05-05-2021) |

onder

« Voltar «

Pessoal > Serviços > Inquéritos

- Entrando dentro do Inquérito é deparado com as questões a responder.
- O respondente pode optar por interromper o preenchimento e "Continuar mais tarde", e após preencher correctamente todas as questões, pelo menos as obrigatórias, poderá Concluir e submeter o inquérito/sub-inquérito e passar ao seguinte.

| FLUI LETRAS<br>LISBOA             | Aluno Candidato Pessoal                                                                                    |
|-----------------------------------|----------------------------------------------------------------------------------------------------|
| Área Pessoal                      | Pessoal > Serviços > Inquéritos                                                                            |
| Comunicação                       |                                                                                                    |
| Serviços                          | Inquéritos > A responder "Unidades Curriculares"                                                           |
| III Inquéritos<br>III Requisições | 913551 - Estudos Inter-Artes                                                                               |
|                                   | Página 1 <sup>(0/1)</sup>                                                                                  |
|                                   | « Anterior Seguinte » Continuar mais tarde Concluir ①                                                      |
|                                   | Q1 Grau de satisfação global<br>Por favor, selecione uma resposta apropriada:<br>+ (Resposta obrigatória.) |
|                                   | <ul> <li>Baixo</li> <li>Médio</li> <li>Elevado</li> </ul>                                                  |